# راهنمای کنترلر بوستر پمپ

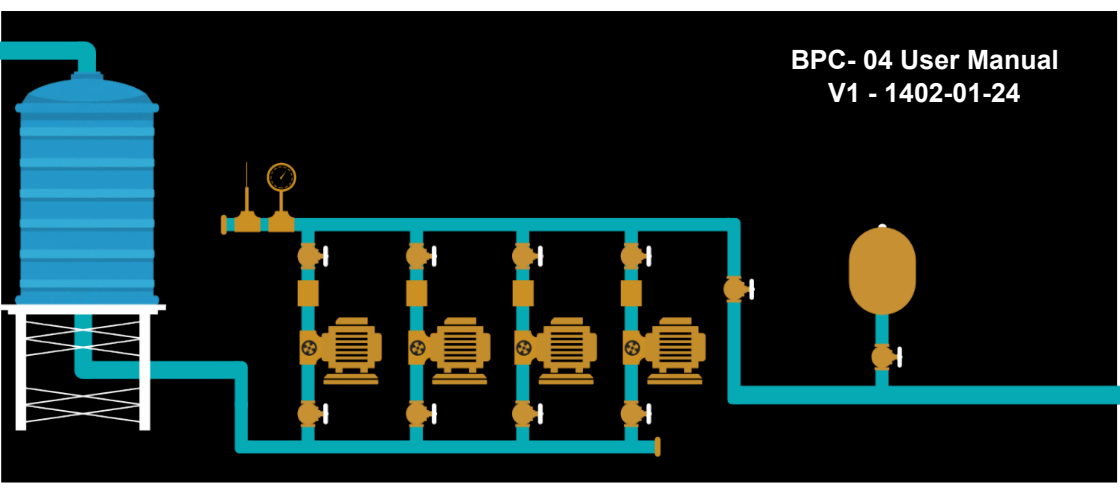

این کنترلر با نمونه گیری از فشار آب ساختمان و بر اساس پارامتر های از پیش تنظیم شده در صدد تثبیت فشار آب برخواهد آمد .

با تشکر و تبریک بابت انتخاب شما وپیوستن به بزرگترین خانواده اتوماسیون ایران. بدون شک این محصول بهترین گزینه و انتخاب است لطفا قبل از استفاده از محصول این راهنمای را به دقت مطالعه نمایید .

(تنظيمات اشتباه ممكن است به دستگاه های متصل به این محصول آسیب برساند .)

\*(این راهنما ممکن است بدون هیچ اطلاع قبلی جهت بهبود عملکرد سیستم تغییر نماید.)\*

# فهرست

| قابلیت های کنترلر بوستر پمپ ٥                     |
|---------------------------------------------------|
| ابعاد محصول و اندازه برش تابلو                    |
| <b>حداکثر مقادیر مجاز</b> ۹                       |
| <b>معرفی بخش جلوی کنترلر:</b> ۹                   |
| معرفی پنل پشتی کنترلر:                            |
| <b>مدار کاربردی:</b>                              |
| معرفی منوهای کنترلر بوستر پمپ                     |
| <b>معرفی منوی اصلی:</b>                           |
| معرفی و کاربرد کلید های جهت نما ۱۶                |
| <b>معرفی منو های کنترلر</b>                       |
| کنترلر بوستر پمپ - منوی اصلی                      |
| <b>منوی اصلی - سیستم - تنظیمات پسورد- بخش اول</b> |
| <b>منوی اصلی - سیستم - تنظیمات پسورد-بخش دوم</b>  |
| منوی اصلی - سیستم - روشنایی و کنتراست             |
| <b>منوی اصلی - سیستم - صدای بازر</b>              |
| منوی اصلی - ورودی ها - تست ورودی های محصول        |
| منوی اصلی - تاریخ و زمان - تنظیم تاریخ و ساعت     |

| <b>منوی اصلی - سخت افزار</b> ۲۱                            |
|------------------------------------------------------------|
| منوی اصلی - سخت افزار - کنترل فاز - بخش اول۲۲              |
| 77                                                         |
| <b>منوی اصلی - سخت افزار - کنترل فاز - بخش دوم</b> ۲۲      |
| <b>منوی اصلی - سخت افزار - کنترل سطح</b> ۲۳                |
| <b>منوی اصلی - سخت افزار - سنسور - بخش اول</b> ۲۶          |
| منوی اصلی - سخت افزار - سنسور - بخش دوم۲۶                  |
| منوی اصلی - سخت افزار - سنسور - بخش سوم۲۰                  |
| منوی اصلی - سخت افزار - کنترل - تنظیم تعداد پمپ            |
| <b>منوی اصلی - سخت افزار - کنترل - مد کاری</b> ۲۲          |
| منوی اصلی - سخت افزار - کنترل - وضعیت کاری پمپ ها          |
| منوی اصلی - سخت افزار - کنترل - وضعیت کاری بوستر پمپ       |
| منوی اصلی - سخت افزار - کنترل - تنظیمات اضافه/خارج شدن پمپ |
| منوی اصلی - سخت افزار - کنترل - فرکانس اسلیپ               |
| منوی اصلی - سخت افزار - کنترل - Wake UP                    |
| <b>منوی اصلی - سخت افزار - کنترل - فرکانس استارت</b> ۳۱    |
| منوی اصلی - سخت افزار - کنترل - فرکانس استاپ               |
| <b>منوی اصلی - سخت افزار - کنترل - Off Changing</b>        |

| <b>منوی اصلی - سخت افزار - کنترل -</b> Time Changing     |
|----------------------------------------------------------|
| <b>منوی اصلی - سخت افزار - کنترل -</b> Reserve Automatic |
| <b>منوی اصلی - سخت افزار - کنترل -</b> Reserve Automatic |
| <b>منوی اصلی - سخت افزار - کنترل - Auto Service</b> ۳۰   |
| <b>منوی اصلی - سخت افزار - کنترل - تنظیمات PID</b>       |
| <b>منوی اصلی - سخت افزار - مولتی فانکشن ها- ورودی</b> ۳۳ |
| ۳٦                                                       |
| منوی اصلی - سخت افزار - مولتی فانکشن ها- خروجی۳۷         |
| منوی اصلی - سخت افزار - مولتی فانکشن ها- خروجی           |
| <b>منوی اصلی - سخت افزار - سریال نامبر</b> ۳۸            |
| <b>منوی اصلی - سخت افزار - شبکه مدباس</b> ۳۹             |
| <b>منوی اصلی - سخت افزار - بازگشت به تنظیمات کارخانه</b> |
| نکات مهم در راه اندازی بوستر پمپ                         |
| <b>آدرس های شبکه مدباس</b>                               |
| نقشه سیم بندی 4 پمپ 4 درایو (فول درایو)                  |

در اکثر نقاط شهر های بزرگ فشار آب در طبقات بالای ساختمان پائین می باشد ، برای رفع این مشکل مجموعه بوستر پمپ طراحی و ساخته می شود و توسط متخصصان مربوطه در این ساختمان ها نصب و راه اندازی می شود . این دستگاه شامل یک مخزن ذخیره آب شهر می باشد که آب ورودی شهر در داخل آن ذخیره می شود ، این آب ذخیره شده به وسیله پمپ ها و با توجه به میزان مصرف به داخل لوله های ساختمان پمپاژ می شود . در این سیستم یک مخزن تحت فشار هم وجود دارد که مقداری آب را جهت ذخیره فشار در داخل لوله ها نگه می دارد بوستر پمپ های دارای مخزن تحت فشار سروطه در این ستهلاک پایین تری نسبت به بوستر پمپ بدون مخزن تحت فشار دارند. این ایستگاه پمپاژ آب (مجموعه بوستر پمپ) توانایی ایجاد فشار آب را در داخل لوله ها دارا می باشد . برای راه اندازی و کنترل بهینه فشار آب این سیستم نیاز مسبت به یک کنترل کننده دارد تا از فشار آب نمونه برداری کرده و با توجه به مصرف و پارامترهای از پیش تعیین شده تعداد مناسبی از پمپ ها را وارد مدار می نماید . در این مجموعه بوستر پمپ کنترلر این وظیفه را

## قابلیت های کنترلر بوستر پمپ

- اب توانایی راه اندازی پمپ های ۳ فاز و تک فاز
   اب نمایش شکل موج برق شهر (R, S, T) بر روی صفحه LCD
   اب توانایی تنظیم ولتاژ بالا و پایین برق شهر از روی LCD
   وانایی تنظیم حساسیت از روی LCD (عدم تعادل بین فازها)
   توانایی تنظیم دستگاه به صورت تک فاز و سه فاز
   دارای تایمر های On-Delay و On-Delay مجزا در هنگام بروز خطا
   دارای تایمر های On-Delay و فاز به سیستم (اتصال فاز به جای نول)
   محافظت در برابر اتصال دو فاز به سیستم (اتصال فاز به جای نول)
   نمایش دیجیتال ولتاژ ها به صورت فاز با فاز و فاز با نول و فرکانس
   نمایش وضعیت پمپ ها و فلوتر ، نمایش گراف فشار، نمایش فرکانس اینورتر ، تاریخ ، زمان و مد کاری در صفحه اصلی (Home)
  - ✓ دارای کنترل سطح مایعات داخلی
  - توانایی تنظیم حساسیت فلوتر از روی LCD
    - قابليت فعال يا غيرفعال كردن فلوتر

قابلیت تشخیص پمپ معیوب و توانایی جایگزینی آن - √ 
 قابلیت کالیبره کردن عدد نمایشی فشار کنترلر و گیج فشار روی کلکتور

 ✓ قابلیت خارج کردن پمپ معیوب از سیستم به وسیله ی کاربر (Pump Service) ✓ اجرای Sleep با ۴ شرط: رسیدن به حداقل فرکانس تولید فشار توسط پمپ و گرفتن set point تغییرات فشار کلکتور کمتر از مقدار Gap به پایان رسیدن تایمر Off Delay وجود یک یمپ فعال در سیستم ✓ نمایش تمامی Error ها در صفحه Error History ✓ امکان ارتباط با سیستم هوشمند ساختمان BMS بیش از چندین هزار پروژه موفق در سال ✓ اجرای بیش از ۸۵ درصد از پروژه های آبرسانی با کنترلر بوستر پمپ نسل ۴ DGP ✓ کاهش مصرف انرژی و کاهش هزینه نگهداری ✓ دارا بودن استاندارد IP65  $\checkmark$ افزایش عمر مفید پمپ ها چند برابر نمونه های مشابه 🗸 ساده سازی مدار فرمان کاربری آسانتر از مدل های مشابه ✓ دارای دو سال گارانتی

جهت محافظت خروجی های رله ای دستگاه یک فیوز محافظ در مدار تعبیه شود .

ابعاد محصول و اندازه برش تابلو

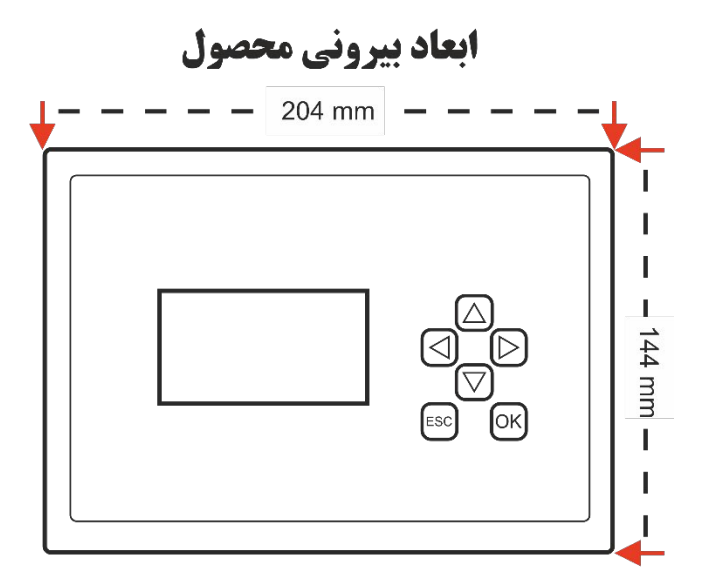

ابعاد برش تابلو

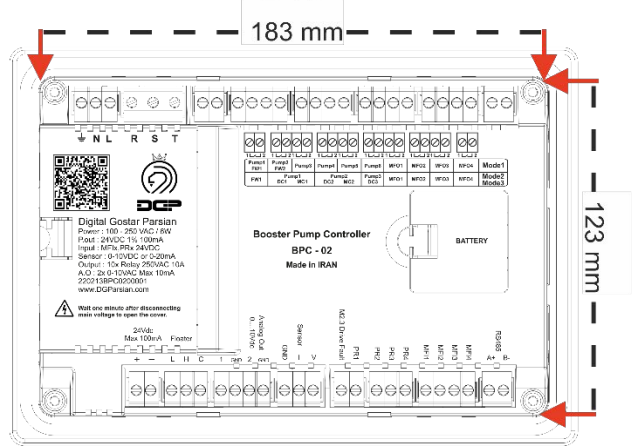

# حداكثر مقادير مجاز

| ولتاژ ورودی ۱۰۰ تا ۲۵۰ ولت AC        |
|--------------------------------------|
| فرکانس ۵۰ یا ۶۰ هرتز                 |
| جریان خروجی رله ها                   |
| جریان خروجی ۲۴ ولت میلی آمپرDC       |
| اتصال کوتاه خروجی ۲۴ولتمحافظت شده    |
| اتصال کوتاه خروجی فلوترمحافظت شده    |
| ولتاژ ورودی های دیجیتال              |
| اتصال کوتاه خروجی های آنالوگ         |
| دمای محیط کار تا ۵۵ درجه سانتیگراد   |
| دمای نگهداری۲۰ تا ۴۵+ درجه سانتیگراد |

# معرفی بخش جلوی کنترلر:

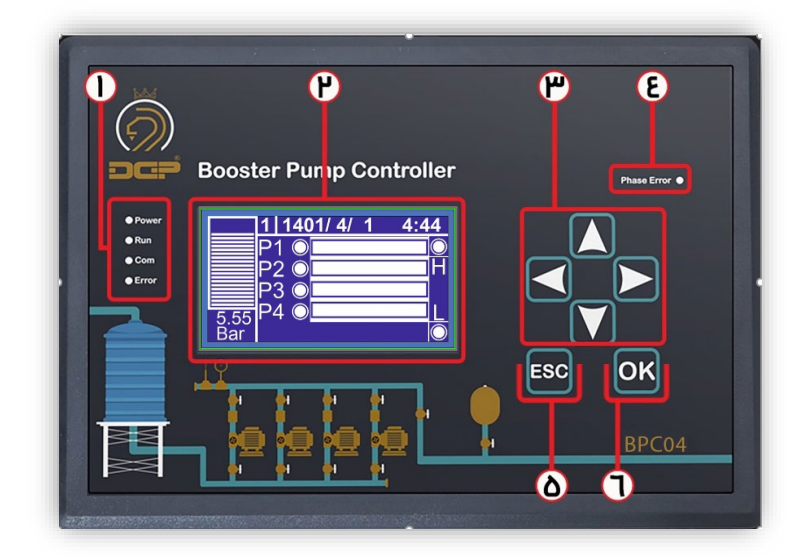

| زمانی که تغذیه سیستم وصل شود این LED روشن می شود .                             | Power |
|--------------------------------------------------------------------------------|-------|
| زمانی که کنترلر شروع به کار کند این LED روشن می شود .                          | RUN   |
| زمانی که کنترلر ارتباط با شبکه RS-485 برقرار کند این LED چشمک می زند .         | Com   |
| هرگاه کنترلر با خطایی مواجه شود این LED روشن خواهد شد .                        | Error |
| اگر بجای ۲۲۰ ولت در ترمینال تغذیه کنترلر ۳۸۰ ولت وصل شود این LED روشن می شود . | Phase |
|                                                                                | Error |

LED های نشان دهنده وضعیت کنترلر ، به ترتیب از بالا :

۲- نمایشگر کنترلر :

تمامی تغییراتی که داخل کنترلر انجام میشود از طریق نمایشگر قابل مشاهده و انجام است .

۳- کلید های جهت نما :

معرفي ينل يشتي كنترلر:

- از این کلید ها برای جا به جایی در صفحات منو و تغییر مقادیر استفاده می شود .
- 4- Phase Erorr : اگر بجای ۲۲۰ ولت در ترمینال تغذیه کنترلر ۳۸۰ ولت وصل شود این LED روشن می شود .
  - -۵ کلید ESC : از این کلید برای برگشتن به منوی قبل استفاده می شود و نگه داشتن ان به مدت سه ثانیه باعث استپ کردن کنترلر می شود .
    - -۶ کلید OK : از این کلید برای ذخیره اطلاعات و وارد شدن به منو استفاده می شود .

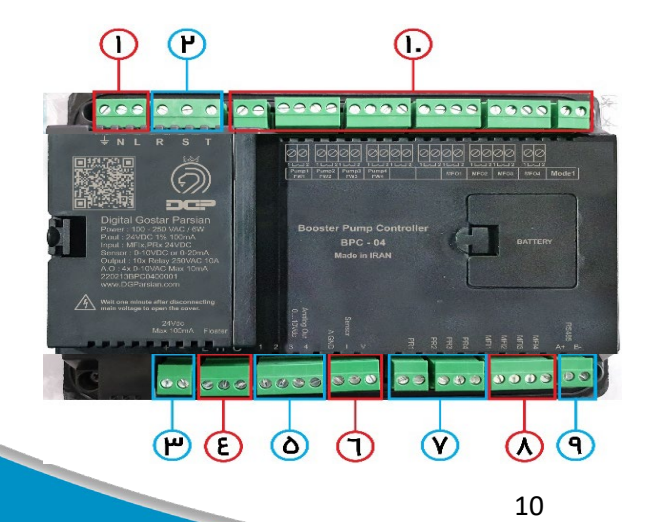

(اگر خروجی سنسور فشار، ولتاژ باشد به ترمینال V متصل و اگر جریان باشه به ترمینال I متصل میشود V و I را در پشت کنترلر جامپر می شوند .

> > <sup>A</sup> ورودی های قابل تعریف MFI :
> >  ۴ ورودی قابل تعریف که در صورت نیاز می توانیم از آنها استفاده کنیم .
> >  ۴ مرجنسی : (EMG)
> >  ماکس پرشر : (MP)
> >  کنترل سطح : (FL)
> >  کنترل سوئیچ : (PS)
> >  پرشر سوئیچ : (PS)

با استفاده شبکه RS-485 می توان اطلاعات نمایشی کنترلر را طبق جدول آدرس دهی در نمایشگر دیگری نمایش بدهید .

۱- خروجی های کنترلر :

ترمینال های مشخص شده خروجی های رله ایی کنترلر هستند که بسته به مد کاری شما سیم بندی می شوند . این کنترلر دارای ۱ مد کاری می باشد که در ادامه توضیح خواهیم داد.

## مدار کاربردی:

کنترلر بوستر پمپ در مد یک توانایی راه اندازی ۴ پمپ بصورت دور متغییر را دارد برای راه اندازی پمپ ها به صورت دور متغییر نیاز به درایو می باشد ، درایو ها برای کنترل سرعت دور پمپ ها به ورودی ۰ تا ۱۰ ولت نیاز دارند. کنترلر بوستر توانایی کنترل ۴ درایو را به صورت مجزا دارا می باشد ، ۴ عدد خروجی آنالوگ کنترلر برای این منظور تعبیه شده است .

کنترلر بوستر پمپ برای اندازه گیری فشار لوله های آب از تمامی مدل های سنسور پشتیبانی می کند . برای اندازه گیری فشار کاربر می تواند تمامی سنسور های موجود در بازار را به کنترلر متصل کند از جمله این سنسور ها می توان سنسورهای ۲۰-۴ میلی آمپر ، ۲۰- ۰ میلی آمپر و ۰۱- ۰ ۰۰- ۰ ۰ میلی آمپر .

کنترلر بوستر پمپ دارای فلوتر داخلی است که می تواند سطح آب مخزن ذخیره را کنترل نماید.

معرفي منوهاي كنترلر بوستر يمب

صفحه اصلی (Home Page) در صفحه اصلی ، پارامترهای اندازه گیری شده توسط کنترلر نمایش داده می شود ، این پارامترها جهت نمایش دادن روند کار کنترلر به کار می رود . قسمت های مختلف صفحه اصلی به صورت شکل مقابل می باشد :

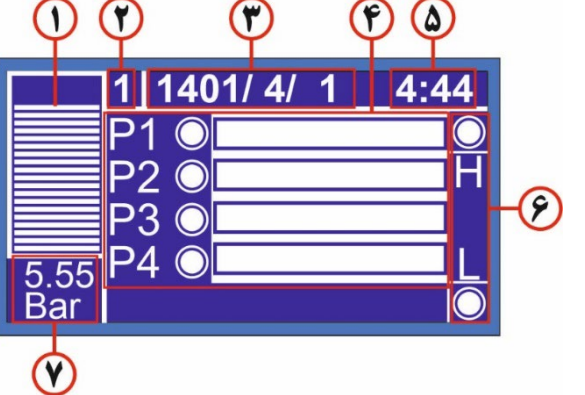

معرفي منوى اصلى:

مد یک کنترلر:

سطح بالا H = High

سطح پايين L= Low

# معرفی و کاربرد کلید های جهت نما

**کلید راست:** با زدن کلید سمت راست در صفحه اصلی مقادیر اندازه گیری شده توسط کنترل فاز نمایش داده می شود ، در این صفحه فرکانس برق شهر با دقت 0.01 نمایش داده می شود . ستون اول مربوط به ولتاژ های هر فاز با نول و ستون دوم مربوط به اختلاف هر فاز با فاز می باشد.

| Voltmeter                                |                            |
|------------------------------------------|----------------------------|
| FRQ:50.00 Hz<br>VRN:219.8V<br>VSN:220.5V | VRS: 380.2V<br>VST: 380.1V |
| VTN:218.4V                               | VTR: 380.4V                |
| Cha                                      | nge                        |

- در حالت تكفاز كنترلر فقط ولتاژ فاز R ورودى و فركانس را نمايش خواهد داد .
- با زدن کلید سمت راست در صفحه Voltmeter شکل موج فاز R,S,T را بصورت مجزا مشاهده می کنیم . اگر یکی از فاز های کنترلر قطع شود این شکل موج به صورت یک خط مستقیم مشاهده می شود و به راحتی متوجه قطع فاز خواهیم شد .

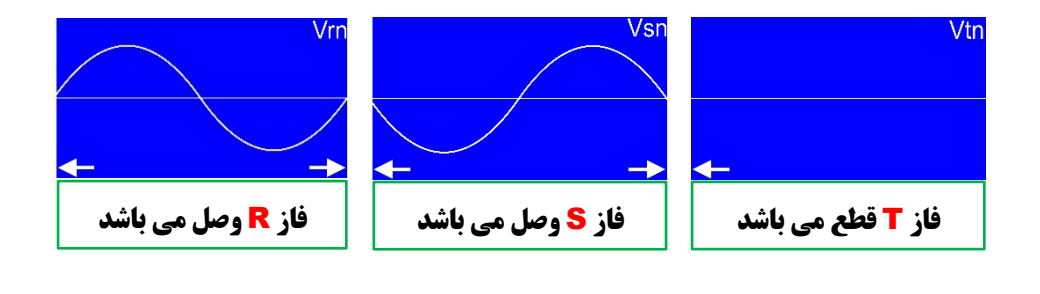

کلید چپ:

کاربر با زدن کلید چپ در صفحه اصلی می تواند وارد صفحه Error شود و خطاهای موجود در سیستم را مشاهده نماید، با توجه به نوع ارور می تواند ارور را رفع نماید.

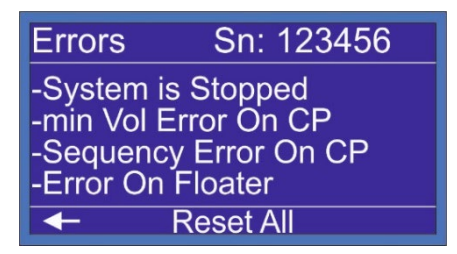

با زدن مجدد کلید سمت چپ در صفحه Error وارد صفحه Error History می شویم و میتوانیم تاریخچه ارور ها را مشاهده کنیم که اطلاعات کاملی در خصوص ساعت و تاریخ ایجاد ارور به ما می دهد .

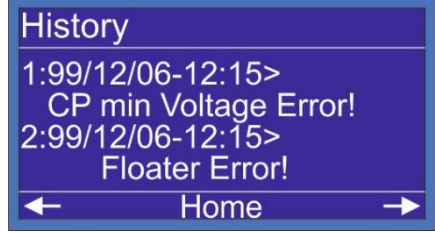

با زدن مجدد کلید سمت چپ در صفحه Error History وارد صفحه ارور پمپ ها می شویم اگر پمپی ارور داشته باشد کنار ان پمپ تیک زده می شود با زدن کلید OK روی ان پمپ ، ارور برداشته می شود .

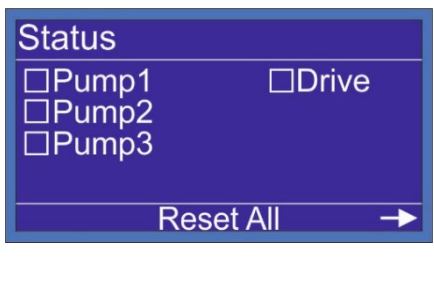

#### کلید پایین:

با زدن کلید پایین در صفحه اصلی وارد بخش Manual می شویم که در ابتدا با صفحه پسورد روبرو می شویم رمز آن 2222 می باشد . برای وارد کردن پسورد دو بار کلید بالا و یک بار کلید راست را تا انتهای 2\*\*\* وارد می کنیم ، سپس کلید OK را می زنیم و وارد صفحه Manual می شویم . در این صفحه می توانیم بصورت دستی اینورتر را ران و به آن فرکانس داد.

همچنین در این صفحه مقدار فشار نشان داده می شود .

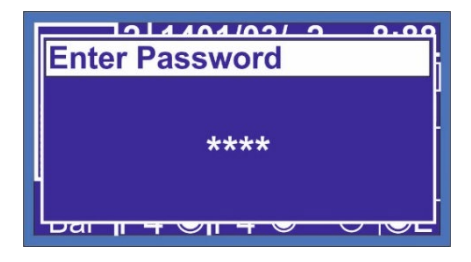

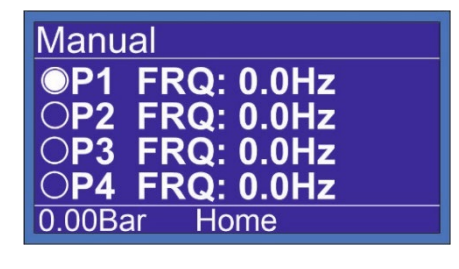

#### كليد بالا:

برای ورود به منوی setpoint کلید بالا را فشار می دهیم با وارد شدن به صفحه setpoint می توانیم با زدن کلید ok و کلید جهت نما (بالا یا پایین) عدد Setpoint را تغییر دهیم . History : با انتخاب این گزینه می توانیم نمودار فشار در ۶ ساعت گذشته را مشاهده کنیم .

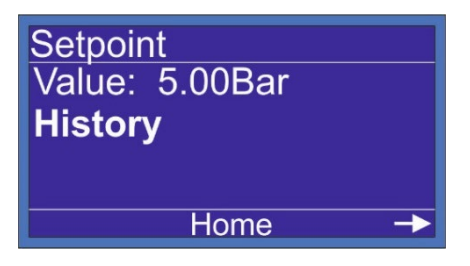

با زدن کلید سمت راست در صفحه Set point وارد صفحه Status می شویم . در این صفحه می توان با برداشتن تیک پمپ مورد نظر آن پمپ را سرویس گذاشته و کنترلر بدون در نظر گرفتن آن پمپ به کار خود ادامه می دهد ، پس از تعمیرکردن پمپ مورد نظر مجدد در این صفحه می توانید این پمپ را از سرویس خارج کنید.

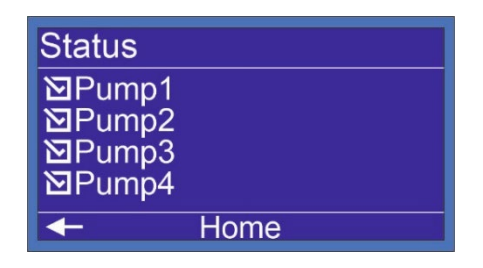

- کلید ESC : با فشردن این کلید در هر صفحه کاربر به منوی صفحه قبل باز می گردد. با نگه داشتن این دکمه به مدت ۳ ثانیه در صفحه اصلی به طور کلی سیستم متوقف می گردد.برای رفع این ارورر در صفحه اصلی کلید ESC را به مدت ۳ ثانیه نگه دارید.
- کلید OK : کاربر می تواند با فشردن و نگه داشتن کلید OK به مدت ۳ ثانیه در صفحه اصلی وارد منو شود ، در این صفحه شما به تمامی منو های کنترلر دسترسی خواهید داشت.
- توجه داشته باشید که در صفحه تنظیمات دستی. کنترلر از حالت کنترل اتوماتیک خارج خواهد
   شد و پس از خروج از این صفحه به حالت اتوماتیک بر خواهد گشت ، همچنین تمامی حافظت ها
   فعال خواهد بود .

# معرفی منو های کنترلر

کنترلر بوستر یمپ - منوی اصلی

در صفحه اصلی با نگه داشتن کلید OK به مدت ۳ ثانیه وارد منوی کنترلر میشیم عناوین زیر را مشاهده و در ادامه به شرح هر کدام میپرداریم :

1- System 2- Input

3- Time/Date 4- Hardware

|             | 1 1401/ 4 | 4/1 4:44 | 1 |
|-------------|-----------|----------|---|
|             | P1 O      |          |   |
|             |           |          |   |
|             |           |          |   |
| 5.55<br>Bar |           |          | 5 |

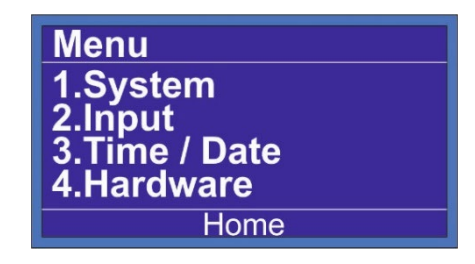

منوى اصلى - سيستم - تنظيمات يسورد- بخش اول

با انتخاب پسورد در منوی سیستم صفحه روبرو نمایش داده می شود ، که شامل دو گزینه :

#### 1- Status

#### **2- Change Password**

می باشد گزینه اول برای فعال یا غیر فعال کردن پسورد می باشد ، در حالت پیش فرض ، گزینه اول (Disable) غيرفعال مي باشد.با انتخاب گزينه (Enable) كنترلر از شما یسورد پیش فرض می خواهد .

نکته : در کنترلر بوستر پمپ پسورد پیش فرض این قسمت 2222 می باشد .

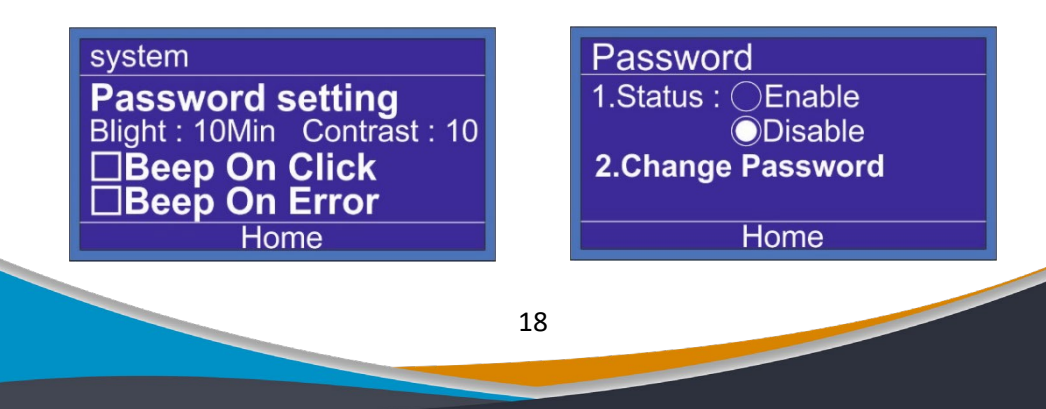

منوی اصلی – سیستم – تنظیمات پسور د–بخش دوم با انتخاب گزینه شماره ۲ : ( change password) وارد صفحه جدیدی میشویم که در این صفحه می بایست در سطر اول پسورد قدیمی و در دو سطر بعدی پسورد جدید را وارد کنیم، بطور مثال برای تعویض پسورد سیستم به روش زیر عمل می کنیم .

Cuurent Pass : 2222 New Pass : 4444 Confrim Pass: 4444

توجه: در انتها برای ذخیره تغییرات ، گزینه change را انتخاب میکنیم .

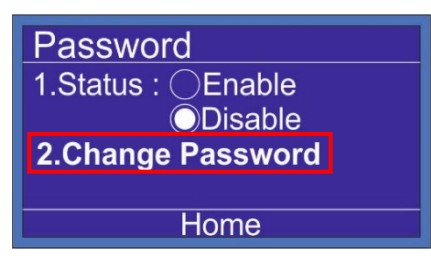

| Change Password Setting |      |
|-------------------------|------|
| Current Pass:           | **** |
| New Pass :              | **** |
| Confirm Pass :          | **** |
| Change                  |      |

# منوی اصلی - سیستم - روشنایی و کنتراست

#### Blight

با استفاده از این گزینه برای کنترلر مشخص می کنیم که بعد از چه زمانی نور صفحه کنترلر کم شود از ۰ تا ۹۹ دقیقه .

#### : Contrast

با استفاده از این گزینه شدت نور صفحه نمایشگر را تنظیم میکنیم ، از ۰ الی ۲۰ لول .

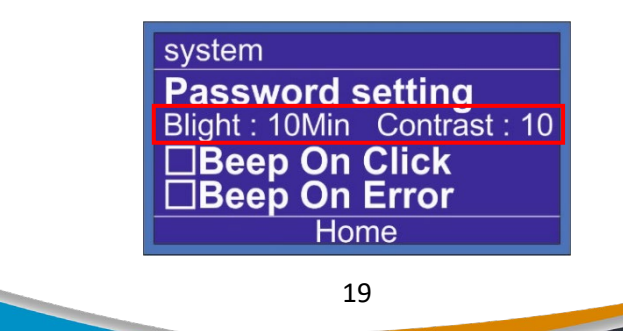

**منوی اصلی – سیستم – صدای بازر** آخرین گزینه های این منو شامل :

#### Beep On click

با تیک داشتن این گزینه با فشردن هر کلید کنترلر صدای بازر به گوش می رسد. Beep On Error :

با تیک داشتن این گزینه هر زمان که کنترلر اروری را روی صفحه نشان بدهد بازر صدا می دهد. این دو گزینه وظیفه هشدار صوتی را بر عهده دارند در صورتی که در سمت چپ آنها تیک داشته باشد صدای بازر به گوش می رسد و در صورتی که تیک نداشته باشند کنترلر بی صدا عمل می کند .

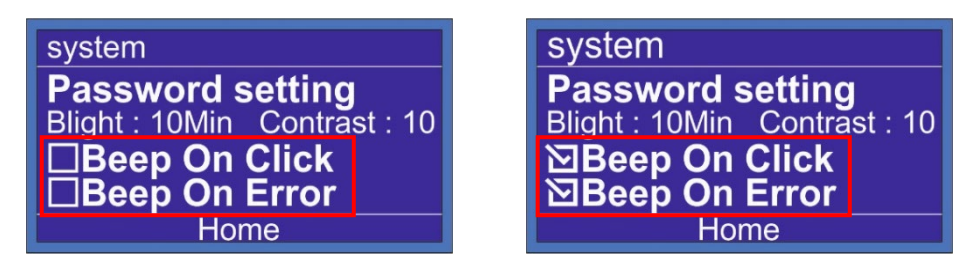

## منوی اصلی - ورودی ها - تست ورودی های محصول

با انتخاب **Input** می توانیم با تحریک ورودی های سیستم ، سیم بندی خود راچک کنیم از گزینه اینپوت برای رفع ایرادهای سیم کشی استفاده می شود.

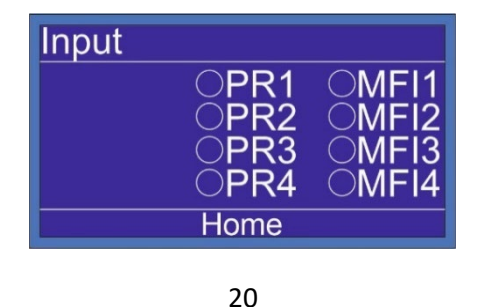

منوي اصلي - تاريخ و زمان - تنظيم تاريخ و ساعت با انتخاب گزینه سوم از لیست منو (Time/Date) زمان و تاریخ در این قسمت قابل تنظیم است در این قسمت **Time** زمان را تنظیم می کنیم . و در قسمت دوم **Date** تنظیم تاریخ در این کادر انجام می شود .

| Menu                                 | Time/Date VBat:                       | 3.024V  |
|--------------------------------------|---------------------------------------|---------|
| 1.System<br>2.Input<br>3.Time / Date | Time: 7 :16 :1<br>Date: 2022 - 06 - 0 | 3<br>)2 |
| 4.Hardware                           |                                       |         |
| Home                                 | Home                                  |         |

# منوي اصلي - سخت افزار

چهارمین گزینه از منوی اصلی بخش سخت افزار می باشد که شامل ۱۲ بخش مجزاست که در زير در حد عنوان بيان مي كنيم و در ادامه هر كدام را بطور كامل توضيح مي دهيم .

| 1. Control Phase   | Hardware                 |
|--------------------|--------------------------|
| 2.Floater          | 1.Control Phase          |
| 3.Sensor           | 2.Floater<br>3.Sensor    |
| 4.Control          | 4.Control                |
| 5.MFx              | Home                     |
| 6.Serial Number    | Hardware                 |
| 7.Network          | 5.MFx<br>6.Serial Number |
| 8 Posot To Eactory | 7.Network                |

8.Reset To Factory

21

8.Reset to Factory

Home

منوی اصلی – سخت افزار – کنترل فاز – بخش اول در گزینه شماره ۱ Status شما میتوانید کنترل فاز داخلی کنترلر را غیر فعال یا Disable و فعال یا Enable کنید . در گزینه شماره ۲ (Type) می توانید برای کنترلر تعریف کنید که کنترل فاز (تک فاز 1P) حفاظت کند یا (سه فاز 3P) در گزینه ۳ و ۴ مشخص می کنیم که مینیمم و ماکزیمم ولتاژ برای هر فاز چقدر می باشد .

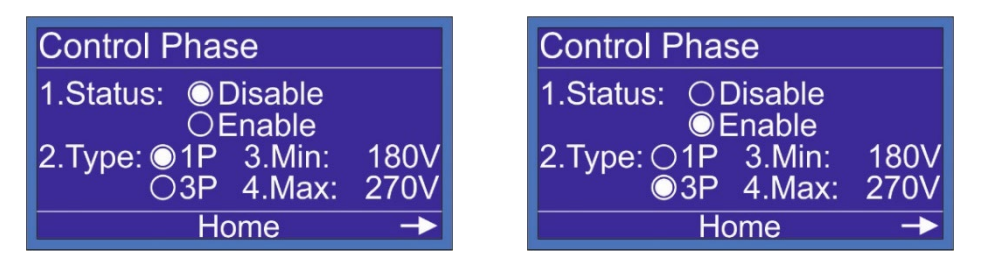

## منوی اصلی - سخت افزار - کنترل فاز - بخش دوم

در صفحه کنترل فاز فلش سمت راست را در پایین صفحه مشاهده می کنید با زدن کلید سمت راست در گزینه شماره ۵ زمان تاخیر در قطع و وصل ارورها را می توانیم مشخص کنیم و در گزینه بعدی شماره ۶ اختلاف مجاز هر فاز با فاز دیگر را مشخص کنیم .

| Control Phase                         |
|---------------------------------------|
| 5.Delay : 5Sec<br>6.Sensitivity : 20% |
| ← Home                                |

#### منوی اصلی - سخت افزار - کنترل سطح

دومین گزینه در منوی Hardware کنترل سطح یا (Floater) می باشد . اگر نیاز به کنترل سطح نداشتیم می توانیم با Disable کردن این گزینه این قابلیت را روی کنترلر را غیرفعال کنید.

چنانچه تمایل به استفاده از کنترل سطح داخلی کنترلر داشتید گزینه Internal را انتخاب می کنیم .

و اگر تمایل به استفاده از کنترل سطح خارجی داشتید گزینه **External** را انتخاب می کنیم ، دراین روش الکترود ها به کنترل سطح خارجی متصل می شود ، و از طریق تیغه کنترل سطح خارجی یک ورودی ۲۴ ولت به **MFI1 ~ MFI4** متصل می کنیم و آن ورودی را کنترل سطح **(FL)** تعریف می کنیم .

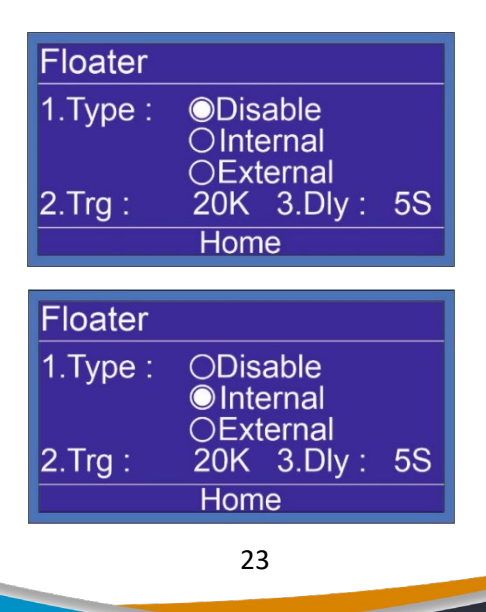

منوی اصلی - سخت افزار - سنسور - بخش اول

سومین گزینه در منوی **Hardware** سنسور (Sensor) می باشد .

در صفحه اول نوع سنسوري را مشخص ميكنيم :

#### 6Bar - 10Bar - 16Bar - 25Bar - 40Bar - 60Bar - PS

**PS** : به معنای پرشر سوئیچ

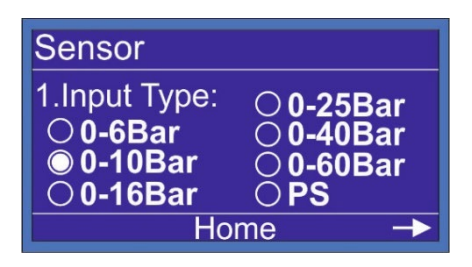

منوی اصلی – سخت افزار – سنسور – بخش دوم در صفحه دوم خروجی سنسور را مشخص می کنیم :

4 - 20mA 0 - 20mA 0 - 5 V 0 - 10 V 2 - 10 V

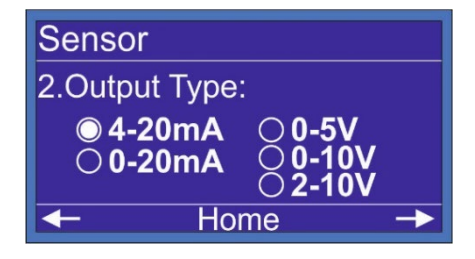

منوی اصلی - سخت افزار - سنسور - بخش سوم

در صفحه سوم Max Pressure را داریم که از دو دهم تا نیم بار بالا تر از Setpoint در صفحه سوم عنود. اگر اختلافی بین فشار نمایشی کنترلر و گیج روی کلکتور داشته باشیم با گزینه کالیبره می توانیم این اختلاف را از بین ببریم .

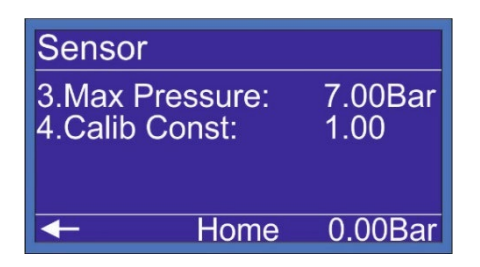

منوى اصلى - سخت افزار - كنترل - تنظيم تعداد پمپ

شماره ۱ (Main) : تعداد پمپ ها را معرفی می کنیم . این کنترلر در مد 1 که مد چنجی است در مجموع ۴ پمپ را بصورت دور متغییر ساپورت می کند .

**Equal Speed** : در حالت فول درایو اگر پمپ اول موفق به گرفتن ست پوینت نشد ، و نیاز به پمپ دوم در سیستم بود هر دو پمپ با فرکانس یکسان وارد مدار می شوند.

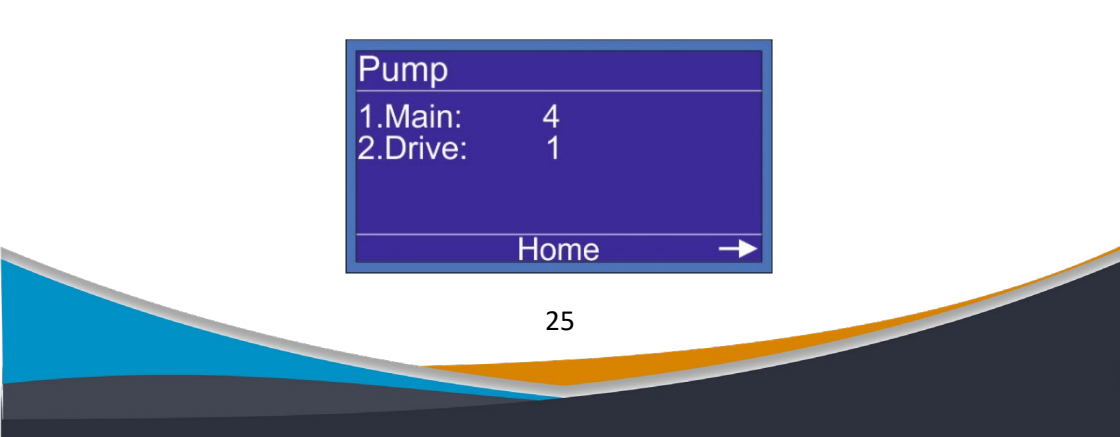

منوی اصلی - سخت افزار - کنترل - مد کاری

در صفحه دوم می توانیم مد سیستم را تغییر دهیم این کنترلر دارای ۱ مد کاری می باشد . به شرط روشن بودن **off Changing** با هر بار خاموش و روشن شدن ، پمپ های شما جا به جا می شوند . به این عمل OFF changing گفته می شود .

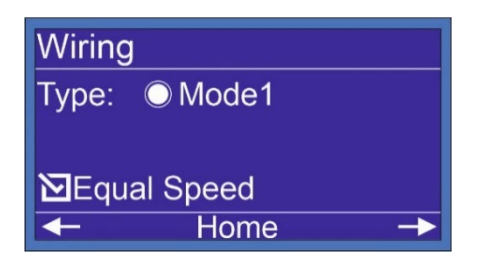

### منوی اصلی - سخت افزار - کنترل - وضعیت کاری پمپ ها

در این صفحه می توان با برداشتن تیک پمپ مورد نظر آن پمپ را خارج کرده و کنترلر بدون در نظر گرفتن آن پمپ به کار خود ادامه می دهد ، برای فعال سازی پمپ مورد نظر مجدد به این صفحه برگشته و تیک پمپ را میزنم .

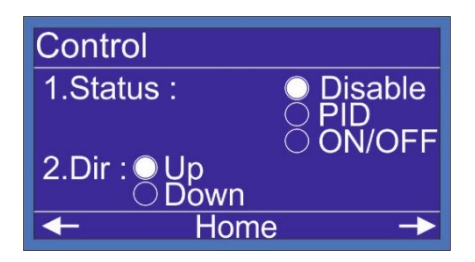

منوی اصلی - سخت افزار - کنترل - وضعیت کاری بوستر پمپ

از این گزینه برای Stop کردن سیستم می توانید استفاده کنید ، وقتی این گزینه را Disable کردن سیستم می توانید استفاده کنید ، وقتی این گزینه را کنید ارور کافیست این گزینه را PID کنید .

Dir : سمت کنترل PID مشخص می کند برای بالا بردن قشار از UP استفاده کنید و Dir برای پائین اوردن فشار استفاده می شود .

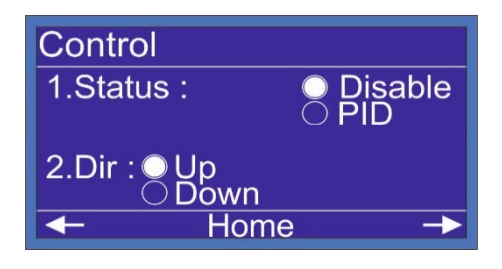

منوی اصلی – سخت افزار – کنترل – تنظیمات اضافه /خارج شدن پمپ گزینه Percent را مشاهده میکنید به این معنی که چند درصد از ظرفیت پمپ بعدی نیاز شد ان پمپ را وارد مدار کنیم ، در بعضی از مواقع مصرف بین پمپ ۱ و ۲ شماست ، یعنی پمپ یک در ماکزیمم دور نمیتواند فشار ست پوینت را بگیرد و با وارد شدن پمپ دوم فشار بالاتر از setpoint میرود ، در این حالت پمپ دوم وارد و خارج میشود و تکرار همین عمل باعث نوسان فشار در سیستم شما میشود ، در گزینه Percent شما می توانید مشخص کنید ، چند درصد از ظرفیت پمپ بعدی نیاز بود ، وارد مدار بشود ، گزینه Percent را روی ۱۵٪ تنظیم

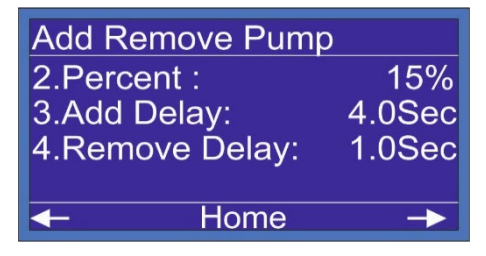

مي کنيد.

گزینه **Add Delay** ۳ می توانید مشخص کنید که برای وارد شدن پمپ دوم چقدر زمان گرفته شود ، این گزینه را روی ۴ ثانیه تنظیم کنید .

| Add Remove Pump          |        |
|--------------------------|--------|
| 2.Percent :              | 15%    |
| 3.Add Delay:             | 4.0Sec |
| 4.Remove Delay:          | 1.0Sec |
|                          |        |
| <ul> <li>Home</li> </ul> | ->     |

در **Remove Delay** برای پمپ فعال می توانیم تنظیم کنیم که چقدر زمان گرفته بشود و پمپ را خارج کنیم بصورت مقطعی ممکن است مصرف کم بشود در این گزینه برای پمپ تنظیم میکنیم بعد از چه زمانی وقتی نیاز بود پمپ خارج بشود این گزینه را روی ۱ ثانیه تنظیم

ميكنيم .

| Add Remove Pump |        |
|-----------------|--------|
| 2.Percent :     | 15%    |
| 3.Add Delay:    | 4.0Sec |
| 4.Remove Delay: | 1.0Sec |
|                 |        |
| Home            | ->     |

منوى اصلى - سخت افزار - كنترل - فركانس اسليپ

در این صفحه فرکانس به دست اومده Sleep را تنظیم می کنیم ، برای بدست آوردن فرکانس Sleep اول می بایست فرکانس Start را بدست آوریم برای بدست اوردن فرکانس استارت با فرض اینکه فشار مورد نیاز سیستم ما ۵ بار است اول خروجی کلکتور را کامل بسته و فرکانس درایور را تاجایی که فشار ما تامین شود بالا می بریم بر فرض ما با فرکانس **44Hz** می توانیم فشار ۵ بار را بگیریم ، **44Hz** فرکانس استارت ما و برای فرکانس اسلیپ فرکانس استارت را + ۲ می کنیم و فرکانس و فرکانس استارت ما و برای می شود .

| Sleep       |         |
|-------------|---------|
| Frequency:  | 46.00Hz |
| Off Delay : | 30Sec   |
| Gap :       | 0.20Bar |
|             |         |
| ← Horr      | ne →    |

گزینه شماره دومOff Delay می باشد

زمانی که شرایط Sleep فراهم شود بعد از زمان Off Delay کنترلر Sleep را اجرا می کند.

گزینه شماره سوم Gap می باشد .

یکی از شرایط اسلیپ گزینه گپ می باشد . اگر نوسان روی Setpoint شما کمتر از مقدار Gap تنظیم شده شما باشد کنترلر Sleep را اجرا می کند Gap را روی Sleep تنظیم کنید . تنظیم کنید .

| Sleep<br>Frequency: 46.<br>Off Delay :<br>Gap : 0 | .00Hz Sleep<br>30Sec Off Delay<br>.20Bar Gap : | y: 46.00Hz<br>: 30Sec<br>0.20Bar |
|---------------------------------------------------|------------------------------------------------|----------------------------------|
| ← Home                                            | → <b>←</b>                                     | Home ->                          |

منوی اصلی - سخت افزار - کنترل - Wake UP

اولین گزینه Differential است که تنظیم می کنید فشار چقدر پایین تر از Setpoint برسد پمپ ها روشن بشوند 0.5 بار عدد مناسب است .

| Wake Up      |           |
|--------------|-----------|
| Differential | : 0.50Bar |
| On Delay:    | 0Sec      |
| Start Frq:   | 30.00Hz   |
| Stop Frq:    | 30.00Hz   |
| -            | Home ->   |

دومین گزینه On Delay : وقتی پمپ شما روشن میشود و به فرکانس استارت میرسه بعد از زمان گزینه PID) On Delay فعال میشود این زمان بین ۳ تا ۵ ثانیه بسته به زمان تنظیم شده در ACC درایو تنظیم میشود .

| Wake Up     |            |
|-------------|------------|
| Differentia | l: 0.50Bar |
| On Delay:   | 0Sec       |
| Start Frq:  | 30.00Hz    |
| Stop Frq:   | 30.00Hz    |
| -           | Home ->    |

#### منوی اصلی - سخت افزار - کنترل - فرکانس استارت

سومین گزینه Start Frq : فرکانس استارت بدست آمده را می توانید در این قسمت تنظیم کنید برای بدست اوردن فرکانس **Start** با فرض اینکه فشار مورد نیاز سیستم ما ۵ بار است اول خروجی کلکتور را کامل بسته و فرکانس درایور را تاجایی که فشار ما تامین بشود بالا می بریم بر فرض ما با فرکانس **42Hz** می توانیم ۵ بار فشار را بگیریم ، در واقع **42Hz** فرکانس استارت ماست .

فرکانس استارت برای جلوگیری از افت فشار اولیه هنگام روشن شدن پمپ ها تنظیم می شود.

| Wake Up     |            |
|-------------|------------|
| Differentia | l: 0.50Bar |
| On Delay:   | 0Sec       |
| Start Frq:  | 30.00Hz    |
| Stop Frq:   | 30.00Hz    |
| +           | Home ->    |

منوى اصلى - سخت افزار - كنترل - فركانس استاپ

چهارمین گزینه Stop Frq : برای خارج کردن پمپ ها نیازی نیست فرکانس را تا OHz پایین بیاوریم . و بعد پمپ را خارج کنیم پمپ را در فرکانسی که تاثیرگزار نیست از مدار خارج می کنیم فرکانس Stop را بین ۲۰ تا ۲۵ هرتز می توانیم تنظیم کنیم .

| Wake Up      |           |
|--------------|-----------|
| Differential | : 0.50Bar |
| On Delay:    | 0Sec      |
| Start Frg:   | 42.00Hz   |
| Stop Frq:    | 25.00Hz   |
| F            | Home -    |

منوی اصلی - سخت افزار - کنترل - Off Changing

اگر این گزینه **Enable** باشد چنج اور روی پمپ های شما با هر بار خاموش و روشن شدن انجام می شود .

اگر این گزینه Disable باشد چنج اور غیر فعال می شود.

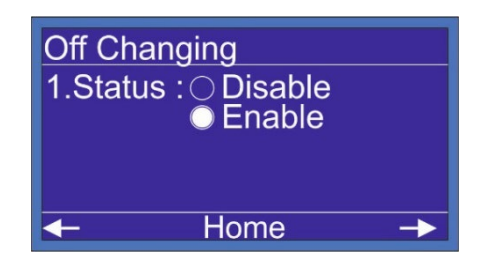

منوی اصلی - سخت افزار - کنترل - Time Changing

اگر این گزینه Enable باشد و زمان روشن بودن پمپ به زمان Brable باشد و زمان روشن بودن پمپ به زمان Off Time Changing جایگزین برسد کنترلر پمپ روشن را خاموش میکند و پمپ بعدی بعد از زمان میشود.

زمان Off Time به اندازه زمان تنظیم شده در DCC تایم در درایو شما می باشد .

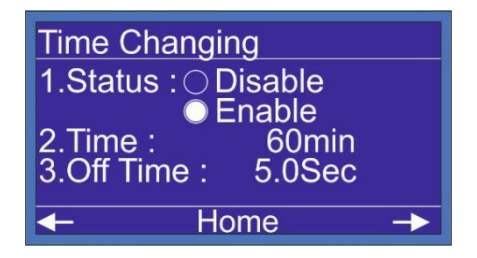

منوى اصلى - سخت افزار - كنترل - Reserve Automatic

کنترلر بوستر پمپ توانایی تشخیص پمپ معیوب را دارد در این گزینه می توانید این خصوصیت را فعال کنید با فعال شدن این گزینه پمپ دیگری به جای پمپ معیوب وارد مدار میشود ، و خطای پمپ معیوب نمایش داده میشود . در این گزینه می توانید نوع برگشت کنتاکت کنتاکتور را مشخص کنید . اگر از تیغه بسته کنتاکتور استفاده کردید **NC** و اگر از تیغه باز کنتاکتور استفاده کردید **NO** را تنظیم کنید

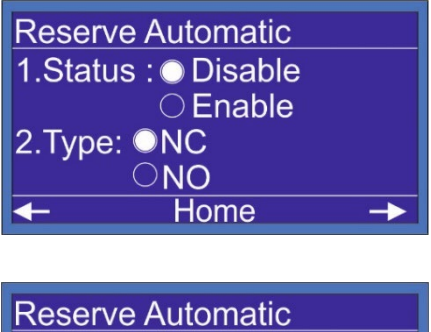

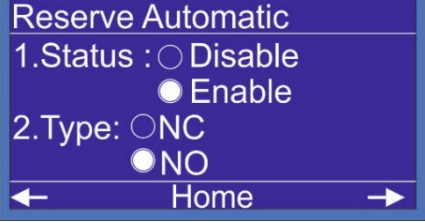

#### منوی اصلی - سخت افزار - کنترل - Reserve Automatic

در صفحه **Status** با فشردن کلید سمت راست وارد صفحه **Full Load** می شویم . این گزینه یک حفاظت خیلی خوب برای پمپ های شما می باشد و جلوگیری میکند از سوختن پمپ های شما اگر پمپ های شما هوا بگیرد یا دور پمپ ها برعکس باشد یا مکش پمپ و مکش منبع ذخیره آب بسته باشد یا آبی توی منبع ذخیره آب نباشد چه اتفاقی برای پمپ های شما میفته همه ی این موارد باعث سوختن پمپ های شما میشود ، گزینه **Full load** برای جلوگیری از آسیب دیدن پمپ های شما می باشد، این گزینه را بسته به شرایط می توانید فعال یا غیر فعال کنید .

اگر این گزینه فعال شود شما میتوانید یک فشار حفاظت تنظیم کنید وقتی آخرین پمپ شما روشن شود و به ماکزیمم دور برسد و فشار حفاظت شما تامین نشود بعد از زمان تنظیم شده در on Delay ، کنترلر سیستم شما را Stop می کند عدد این فشار حفاظتی را می توانید ۱.۵ بار پایین تر از On delay تنظیم کنید . و زمان On delay را میتوانید روی ۴۰ ثانیه بگزارید .

| Full Load  |          |               |
|------------|----------|---------------|
| 1.Status : | Disable  |               |
| (          | C Enable |               |
| Pressure:  | 2.00Bar  |               |
| On Delay:  | 0Sec     |               |
| ←          | Home     | $\rightarrow$ |

| Full Load  |         |               |
|------------|---------|---------------|
| 1.Status : | Disable |               |
|            | Enable  |               |
| Pressure:  | 3.50Bar |               |
| On Delay:  | 40Sec   |               |
| ←          | Home    | $\rightarrow$ |

منوي اصلي - سخت افزار - كنترل - Auto Service

کنترلر بصورت پیش فرض زمان خاموش بودن پمپ ها را بررسی می کند و برای جلوگیری از گیرپاژ کردن پمپ های خاموش ، پمپ را برای مدتی مشخص که توسط کاربر تنظیم میشود بصورت لحظه ای روشن می کند .

این عمل باعث چرخش پمپ میشود و از رسوب و قفل شدن پمپ ها جلوگیری می کند. اگر زمان خود سرویس پمپ ها یکی باشد می توان تنظیم کرد با چند دقیقه اختلاف پمپ ها روشن بشوند.

| Auto Service      |         |
|-------------------|---------|
| 1.Off Time :      | 160Hour |
| 2.On Time :       | 3.0Sec  |
| 3.Interval Time : | 10min   |
|                   |         |
| ← Home            | ->      |

منوى اصلى - سخت افزار - كنترل - تنظيمات PID

PID یا تناسبی ، انتگرالی ، مشتقی یک روش کنترل حلقه بسته است که با توجه از فیدبکی کهمیگیرد برای کنترل استفاده میشود کنترلر متناسب با میزان مصرف ، دور پمپ ها را تغییر میدهدبه بیان ساده تر همیشه فشار شما ثابت می باشد و فقط دور پمپ های شما نسبت به مصرف کم وزیاد میشه اعدادی که برای PID تنظیم شده نیازی به تغییر ندارد و ۹۵ درصد پروژه ها را جوابمیدهد.D=0

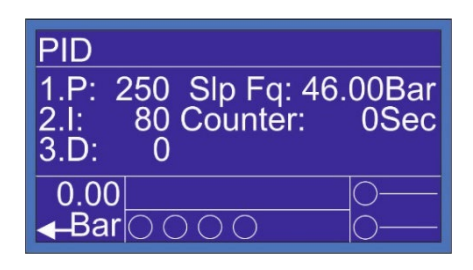

منوی اصلی – سخت افزار – مولتی فانکشن ها – ورودی این کنترلر چهار ورودی قابل تعریف دارد که بسته به نیاز می توانید . کنترل فاز = CP اضطراری = EMG

MP= حداکثر فشار FL = کنترل سطح پرشر سوئیچ = PS1

این موارد در هر چهار ورودی کنترلر قابل تعریف است با زدن کلید سمت راست در مولتی فانکش ورودی ها ، وارد صفحه مولتی فانکشن خروجی ها می شویم ، مولتی فانکش خروجی ها همان خروجی های رله ای قابل تعریف هستند که بسته به نیاز می توانید فن ، آلارم ، یا اگر سیستم شما سه پمپ یا چهار پمپ باشد کنتاکتور مستقیم پمپ ۳ یا **MC3** و اگر چهار پمپ باشد **DC4** یا کنتاکتور درایور پمپ ۴ و کنتاکتور مستقیم پمپ چهار یا **DC4** تعریف کنید.

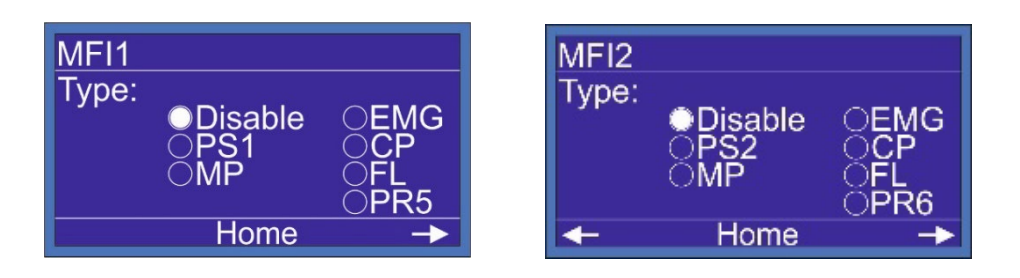

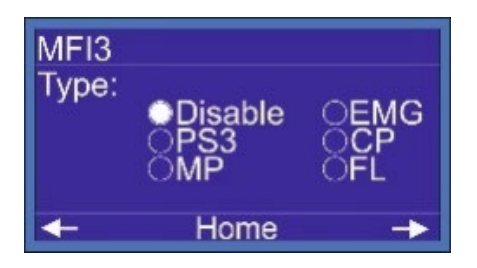

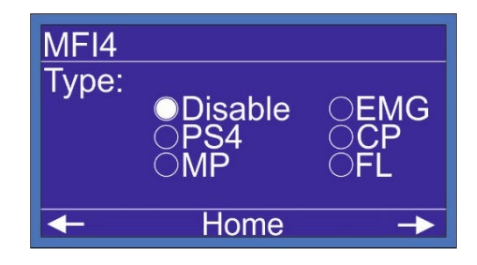

منوی اصلی – سخت افزار – مولتی فانکشن ها – خروجی این کنترلر چهار خروجی قابل تعریف دارد که بسته به نیاز می توانید از آنها استفاده کنید . MC = آلارم = Alarm کنتاکتور شهر = MC E.valve = شیربرقی = Fan فن = P.Run روشن شدن = Ready

این موارد در هر چهار خروجی کنترلر قابل تعریف است با زدن کلید سمت راست در مولتی فانکش ورودی ها ، وارد صفحه مولتی فانکشن خروجی ها می شویم ، مولتی فانکش خروجی ها همان خروجی های رله ای قابل تعریف هستند که بسته به نیاز می توانید فن ، آلارم ، یا اگر سیستم شما سه پمپ یا چهار پمپ باشد کنتاکتور مستقیم پمپ ۳ یا **MC3** و اگر چهار پمپ باشد **DC4** یا کنتاکتور درایور پمپ ۴ و کنتاکتور مستقیم پمپ چهار یا **DC4** تعریف کنید.

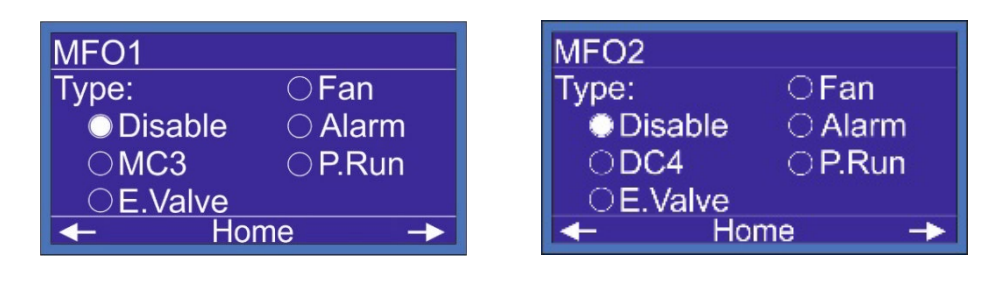

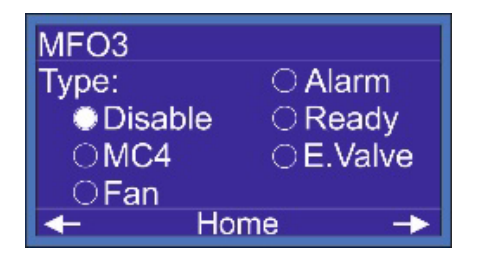

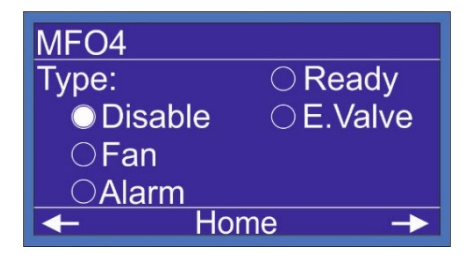

منوی اصلی - سخت افزار - مولتی فانکشن ها- خروجی

در انتهای صفحات MFI و MFO صفحه AO1 و AO4 را مشاهده میکنیم که در زمانی که آنالوگ دوم را فعال از سیم که در زمانی منالوگ اول ما دچار مشکل شود با مراجعه به این صفحه می توانیم آنالوگ دوم را فعال از سیم بندی خود را روی AO2 سوار کنیم تا مشکل سیستم را حل کنیم .

| AO1   |                      |                  |
|-------|----------------------|------------------|
| Туре: | Pump S               | peed 1<br>peed 2 |
|       | O Pump S<br>O Pump S | peed 3<br>peed 4 |
| ←     | Home                 | ->               |

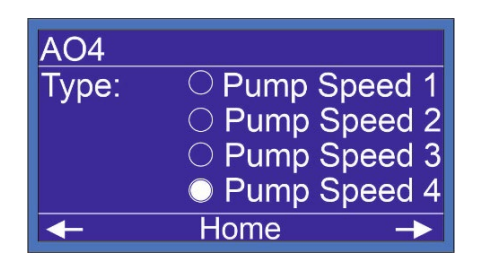

منوی اصلی - سخت افزار - سریال نامبر

شما می توانید یک سریال برای کنترلر تعریف کنید و این سریال در صفحه ارور ها بالای صفحه نمایش داده می شود .

| Serial Nu | ımt | ber |   |   |  |
|-----------|-----|-----|---|---|--|
| 1         | 2   | 3   | 4 | 5 |  |
| +         | +   | +   | + | + |  |
| Save      |     |     |   |   |  |
| Home      |     |     |   |   |  |

#### منوی اصلی - سخت افزار - شبکه مدباس

مورد استفاده این صفحه در منوی شماره ۷ کنترلر برای آدرس شبکه **RS485** کنترلر می باشد .

- پروتکل شبکه ModBus\_RTU می باشد.
  - تنظیمات شبکه :

Baud rate: 9600bps Data: 8 Parity : N Stop Bit : 1

| Network  |      |  |
|----------|------|--|
| Address: | 1    |  |
|          |      |  |
|          |      |  |
|          | Home |  |

## منوی اصلی - سخت افزار - بازگشت به تنظیمات کارخانه

در این گزینه کاربر می تواند تمامی تنظیمات را به حال اولیه برگرداند با انتخاب گزینه **YES** تمامی تنظیمات به حالت پیشفرص برمی گردد .

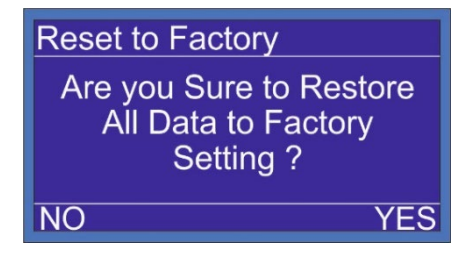

#### نکات مهم در راه اندازی بوستر پمپ

- حداکثر فشار تنظیم شده در set point می بایست 1bar پایین تر از ماکزیمم ارتفاع پمپ
   تنظیم شود .
  - Pressure max می بایست ۵. 2~0.5 bar بالاتر از فشار set point تنظیم شود.
- استفاده از سیم دو رشته بهم تابیده برای ارتباط بین سنسور فشار با کنترلر بوستر پمپ الزامی می باشد.
  - حتما از اتصال ارت موتور و درايو به تابلو اطمينان حاصل فرماييد.
  - در ,mode 1 رمپ بالا و پایین اینورتر بین ۳ تا ۵ ثانیه تنظیم شود.
    - جدول عیب یابی کنترلر بوستر پمپ

| عیب یابی (Fault Finding)                                      | Errors (خطاها)  |
|---------------------------------------------------------------|-----------------|
| بی متال یا کلید حرارتی عمل کرده و جریان موتور و بی متال را چک | Pump 1,2,3,4    |
| کنید / طبق نقشه سیم بندی ها در ترمینال های PR1~PR4 چک شود     | Error           |
| اینورتر خطا دارد کد خطا روی LCD اینورتر را بررسی کنید/        | Drive Error     |
| طبق نقشه سیم بندی ها در ترمینال های M2.3 Drive Fault و رله    |                 |
| فالت اينورتر چک شود                                           |                 |
| اختلاف فازهای R , S , T از حد مجاز تنظیم شده تجاوز کرده و در  | Sensivity Error |
| صفحه کنترل فاز تنظيمات چک شود                                 |                 |
| ولتاژ ورودی از حد تنظیم شده کاهش پیدا کرده است                | Minimum Voltage |
| در صفحه کنترلر تنظیمات چک شود                                 |                 |
| ولتاژ ورودی از حد تنظیم شده افزایش پیدا کرده است              | Maximum Voltage |
| در صفحه کنترلر تنظیمات چک شود                                 |                 |
| ارتباط سنسور با كنترلر قطع شده است/                           | Disconnected    |
| کابل ارتباطی و سربندی سنسور و کنترلر چک شود                   | Sensor          |
| فشار آب از حد مجاز تنظیم شده تجاوز کرده است                   | Maximum         |
| با مصرف مجدد ، خطا بر طرف خواهد شد                            | Pressure Error  |
| دبی مصرفی از حد مجاز تنظیم شده در کنترلر بیشتر شده است        | Full Load Error |

| منبع ذخیره آب چک شود ، شیرهای مکش و دهش پمپ ها چک شود ، |                |
|---------------------------------------------------------|----------------|
| هوا گرفتن پمپ ها چک شود.جهت چرخش پمپ ها چک شود          |                |
| سطح آب منبع ذخیره آب از میزان مشخص شده کمتر شده است     | Floater Error  |
| منبع ذخیره آب چک شود                                    |                |
| فازهای ورودی تابلو R , S , T جابه جا شده است            | sequence Error |
| همه پمپ های موجود خطا دارد                              | All Pump Fault |

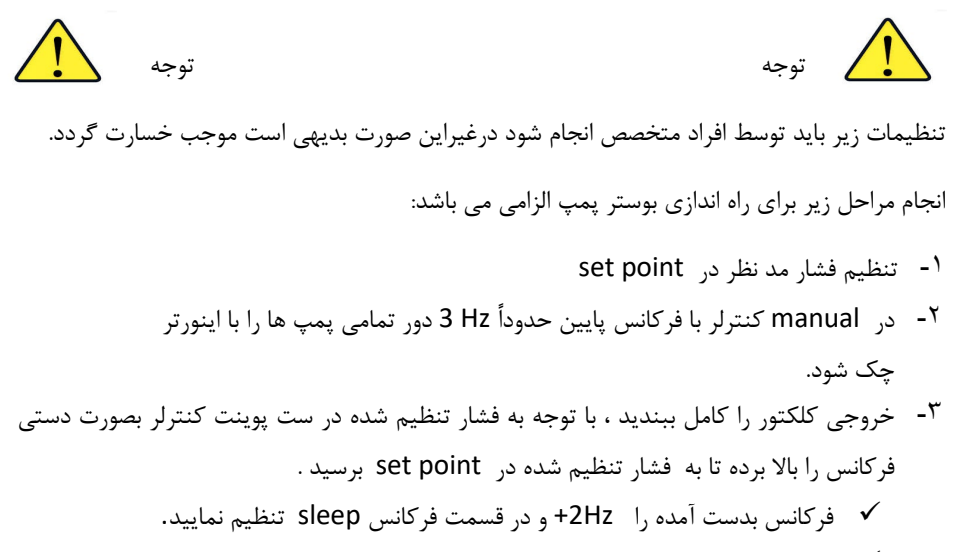

✓ فرکانس بدست آمده را در قسمت فرکانس استارت تنظیم نمایید.

آدرس های شبکه مدباس

Porotocol : ModBus-RTU Com Port Setting : 9600 8-N-1 Bit Address

| No       | Description     | Address | Value |
|----------|-----------------|---------|-------|
| 1        | Output 0 Status | 0       | 0:OFF |
| 1        | Output o status |         | 1:ON  |
| 2        | Output 1 Status | 1       | 0:OFF |
| 2        |                 | 1       | 1:ON  |
| 2        | Output 2 Status | 2       | 0:OFF |
| 3        | Output 2 Status | 2       | 1:ON  |
|          | Output 2 Status | 2       | 0:OFF |
| 4        | Output 3 Status | 3       | 1:ON  |
| -        | Output A Status |         | 0:OFF |
| 5        | Output 4 Status | 4       | 1:ON  |
| 6        |                 |         | 0:OFF |
| 6        |                 | 5       | 1:ON  |
| -        | Output C Status | C       | 0:OFF |
| <i>'</i> | Output & Status | 0       | 1:ON  |
|          | Output 7 Status | 7       | 0:OFF |
| °        | Output / Status | · /     | 1:ON  |
| 0        | Output 8 Status |         | 0:OFF |
| 9        | Output 8 Status | 8       | 1:ON  |
| 10       | Output 0 Status | 0       | 0:OFF |
| 10       | Output 9 Status | 9       | 1:ON  |
| 11       | DD Status       | 10      | 0:OFF |
| 11       | DR Status       | 10      | 1:ON  |
| 12       | DD1 Status      | 11      | 0:OFF |
| 12       | PRI Status      | 11      | 1:ON  |
| 10       | DD2 Status      | 4.2     | 0:OFF |
| 13       | PR2 Status      | 12      | 1:ON  |
| 14       | DD2 Status      | 12      | 0:OFF |
| 14       | PRS Status      | 15      | 1:ON  |
| 15       | DD4 Status      | 14      | 0:OFF |
| 12       | PR4 Status      | 14      | 1:ON  |
| 10       |                 | 15      | 0:OFF |
| 10       | IVIFIL Status   | 15      | 1:ON  |
| 17       | MEIO Status     | 16      | 0:OFF |
| 11/      | IVIFIZ Status   | 10      | 1:ON  |
| 10       | MEI2 Status     | 17      | 0:OFF |
| 10       | WIFIS Status    | 17      | 1:ON  |
| 10       | MELA Status     | 10      | 0:OFF |
| 19       | WF14 Status     | 10      | 1:ON  |
| 20       | Rump1 Status    | 10      | 0:OFF |
| 20       | Pumpi status    | 19      | 1:ON  |
| 21       | Dump2 Status    | 20      | 0:OFF |
| ~ 1      |                 | 20      | 1:ON  |
| 22       | Pump3 Status    | 21      | 0:OFF |
| ~~       | rumps status    |         | 1:ON  |
| 23       | Pump4 Status    | 22      | 0:OFF |
| 23       | rump+ status    | ~~      | 1:ON  |

| 24 | Bump5 Status       | 22   | 0:OFF           |
|----|--------------------|------|-----------------|
| 24 | Fumps status       | 23   | 1:ON            |
| 25 | Pump6 Status       | 24   | 0:OFF           |
|    |                    | - '  | 1:ON            |
| 26 | Drive Fail         | 25   | 0:Normal        |
|    |                    |      | 1:Failed        |
| 27 | Pump1 Fail         | 26   | 0:Normal        |
|    |                    |      | 1:Failed        |
| 28 | Pump2 Fail         | 27   | 0:Normal        |
|    |                    |      | 1:Failed        |
| 29 | Pump3 Fail         | 28   | 0:Normal        |
|    |                    |      | 1:Failed        |
| 30 | Pump4 Fail         | 29   | 0:Normal        |
|    |                    | 23   | 1:Failed        |
| 31 | Pump5 Fail         | 30   | 0:Normal        |
|    |                    |      | 1:Failed        |
| 32 | Rump6 Fail         | 31   | 0:Normal        |
| 52 |                    | 51   | 1:Failed        |
| 33 | Eloster I. Level   | 32   | 0:Not Connected |
| 33 |                    | 52   | 1:Connected     |
| 24 | Elector H Lovel    | 22   | 0:Not Connected |
| 34 | Floater H Level    | 33   | 1:Connected     |
| 25 | Output 0 Manual    | 50   | 0:OFF           |
| 35 |                    | 50   | 1:ON            |
| 26 | Output 1 Manual    | E 1  | 0:OFF           |
| 30 |                    | 51   | 1:ON            |
| 27 | Output 2 Manual    | E 2  | 0:OFF           |
| 3/ |                    | 52   | 1:ON            |
| 20 | Output 2 Manual    | E 2  | 0:OFF           |
| 30 |                    | 55   | 1:ON            |
| 20 | Output 4 Manual    | E 4  | 0:OFF           |
| 35 |                    | 54   | 1:ON            |
| 40 | Output E Manual    |      | 0:OFF           |
| 40 |                    | 55   | 1:ON            |
| 41 | Output C Manual    | 5.6  | 0:OFF           |
| 41 |                    | 50   | 1:ON            |
| 42 |                    | F.7  | 0:OFF           |
| 42 |                    | 5/   | 1:ON            |
| 42 |                    | 50   | 0:OFF           |
| 43 |                    | 58   | 1:ON            |
|    |                    | 50   | 0:OFF           |
| 44 |                    | 59   | 1:ON            |
| 45 | Dump 1 Activation  | 4000 | 0:Disable       |
| 45 | Pump 1 Activation  | 4096 | 1:Enable        |
| 40 | Duran 2 Astingtion | 1007 | 0: Disable      |
| 46 | Pump 2 Activation  | 4097 | 1:Enable        |
| 4- |                    | 1000 | 0:Disable       |
| 47 | Pump 3 Activation  | 4098 | 1:Enable        |
|    | <b>-</b>           |      | 0:Disable       |
| 48 | Pump 4 Activation  | 4099 | 1:Enable        |

| 49 | Pump 5 Activation            | 4100 | 0:Disable |
|----|------------------------------|------|-----------|
|    |                              | 4100 | 1:Enable  |
| 6  | Pump 6 Activation            | 4101 | 0:Disable |
| 50 |                              | 4101 | 1:Enable  |
| 51 | Control Phase Activation     | 4106 | 0:Disable |
| 51 |                              | 4106 | 1:Enable  |
| 52 | Off Changging Activation     | 4107 | 0:Disable |
|    |                              |      | 1:Enable  |
| 53 | Time Changging Activation    | 4108 | 0:Disable |
|    |                              |      | 1:Enable  |
| 51 | Reserve Automatic Activation | 4109 | 0:Disable |
| 54 |                              |      | 1:Enable  |
| 55 | Record Automatic Tuna        | 4110 | 0:NO      |
| 55 | Reserve Automatic Type       | 4110 | 1:NC      |

#### Word Address

| No | Description             | Address | Value                          |     | Unit    |
|----|-------------------------|---------|--------------------------------|-----|---------|
| 1  | Displayed Page Number   | 0       |                                |     |         |
| 2  | System Pressure         | 2       |                                |     | 0.01Bar |
| 3  | Vrn                     | 3       |                                |     | Volt    |
| 4  | Vsn                     | 4       |                                |     | Volt    |
| 5  | Vtn                     | 5       |                                |     | Volt    |
| 6  | Vrs                     | 6       |                                |     | Volt    |
| 7  | Vst                     | 7       |                                |     | Volt    |
| 8  | Vtr                     | 8       |                                |     | Volt    |
| 9  | Frequency               | 9       |                                |     | 0.01Hz  |
| 10 | Drive Frequency 1       | 25      | 0~1600                         |     |         |
| 11 | Drive Frequency 2       | 26      | 0~1600                         |     |         |
| 12 | Drive Frequency 3       | 27      | 0~1600                         |     |         |
| 13 | Drive Frequency 4       | 28      | 0~1600                         |     |         |
| 14 | Pump1 Work Time in Sec  | 34      |                                |     | Sec     |
| 15 | Pump1 Work Time in Min  | 35      |                                |     | Min     |
| 16 | Pump1 Work Time in Hour | 36      |                                |     | Hour    |
| 17 | Pump2 Work Time in Sec  | 37      |                                |     | Sec     |
| 18 | Pump2 Work Time in Min  | 38      |                                |     | Min     |
| 19 | Pump2 Work Time in Hour | 39      |                                |     | Hour    |
| 20 | Pump3 Work Time in Sec  | 40      |                                |     | Sec     |
| 21 | Pump3 Work Time in Min  | 41      |                                |     | Min     |
| 22 | Pump3 Work Time in Hour | 42      |                                |     | Hour    |
| 23 | Pump4 Work Time in Sec  | 43      |                                |     | Sec     |
| 24 | Pump4 Work Time in Min  | 44      |                                |     | Min     |
| 25 | Pump4 Work Time in Hour | 45      |                                |     | Hour    |
| 26 | Analog Output 0 Manual  | 50      | 0~500                          |     | 0.1Hz   |
| 27 | Analog Output 1 Manual  | 51      | 0~500                          |     | 0.1Hz   |
| 28 | Analog Output 1 Manual  | 52      | 0~500                          |     | 0.1Hz   |
| 29 | Analog Output 1 Manual  | 53      | 0~500                          |     | 0.1Hz   |
|    |                         |         | Error Description              | Bit |         |
|    |                         |         | Floater Error 3                |     |         |
|    |                         |         | Max Pressure Error 4           |     |         |
|    |                         |         | Pressure Sensor Disconnected 5 |     |         |

|    |                                                                                                    |        | Control Phase Sensivity Error 6   |      |         |
|----|----------------------------------------------------------------------------------------------------|--------|-----------------------------------|------|---------|
|    |                                                                                                    |        | Control Phase Max Voltage Error 7 |      |         |
| 20 | Suctom Error                                                                                                    | 00     | Control Phase Min Voltage Error   |      |         |
|    | System Error                                                                                                    | 80     | Control Phase Sequency Error      | 9    |         |
|    |                                                                                                    |        | Pump1 Error                       | 10   |         |
|    |                                                                                                    |        | Pump2 Error                       | 11   |         |
|    |                                                                                                    |        | Pump3 Error                       |      |         |
|    |                                                                                                    |        | Pump4 Error 13                    |      |         |
|    |                                                                                                    |        | All Pump Error 14                 |      |         |
|    |                                                                                                    |        | System Stop By User               | 15   |         |
|    |                                                                                                    |        | No Function                       | 0    |         |
| 21 | Multi Function Desister                                                                                         |        | Reset Pump Error                  | 25   |         |
| 31 | Multi Function Register                                                                                         | 99     | Reset to Factory                  | 654  |         |
|    |                                                                                                    |        | System Manual                     | 1234 |         |
| 32 | System Pressure Setpoint                                                                                        | 4096   | 0~1600                            |      |         |
| 22 | Control Dhase Truce                                                                                             | 4122   | 1:1P                              |      |         |
| 33 | Control Phase Type                                                                                              | 4122   | 3:3P                              |      |         |
| 34 | Control Phase Min Voltage                                                                                       | 4123   | 180~210                           |      | Volt    |
| 35 | Control Phase Max Voltage                                                                                       | 4124   | 240~280                           |      | Volt    |
| 36 | Control Phase On/Off Delay                                                                                      | 4125   | 1~99                              |      | Sec     |
| 37 | Control Phase Sensivity                                                                                         | 4127   | 5~20%                             |      | %       |
| 38 | Floater Triger Level                                                                                            | 4128   | 0~1000                            |      | Kohm    |
|    |                                                                                                    |        | Disable                           | 0    |         |
| 39 | Floater Type                                                                                                    | 4131   | Internal                          | 1    |         |
|    |                                                                                                    |        | External                          | 2    |         |
| 40 | Floater On/Off delay                                                                                            | 4129   | 0-99                              |      | Sec     |
|    |                                                                                                    | 4~20mA | 2                                 |      |         |
|    |                                                                                                    |        | 0~20mA                            | 3    |         |
| 41 | Pressure Sensor Output Type                                                                                     | 4132   | 0~5V                              | 4    |         |
|    |                                                                                                    |        | 0~10V                             | 5    |         |
|    |                                                                                                    |        | 2~10V                             | 6    |         |
| 42 | Number Of Pump                                                                                                  | 4133   | 1~4                               |      |         |
| 43 | Number Of Variable Pump                                                                                         | 4134   | 0~2                               |      |         |
|    |                                                                                                    |        | Disable                           | 0    |         |
| 44 | Jockey Type                                                                                                    | 4135   | Jockey On                         | 1    |         |
|    |                                                                                                    |        | Jockey Off                        | 2    |         |
| 45 | P Value                                                                                                    | 4136   | 0~999                             |      |         |
| 46 | I Value                                                                                                    | 4137   | 0~999                             |      |         |
| 47 | D Value                                                                                                    | 4138   | 0~999                             |      |         |
| 48 | Max Pressure Value                                                                                              | 4142   | 0~2500                            |      | 0.01Bar |
| 49 | Sensor Calibration Value                                                                                        | 4143   | 1~999                             |      |         |
| 50 | Wake up Diffrentional                                                                                           | 4149   | 0~1000                            |      | 0.01Bar |
| 51 | Sleep Frequency                                                                                                 | 4150   | 0~5000                            |      | 0.01Hz  |
| 52 | Sleep Off Delay                                                                                                 | 4151   | 0~99                              |      | Sec     |
|    |                                                                                                    |        | 0-10Bar                           | 0    |         |
|    | Design of the second second second second second second second second second second second second second second | 4452   | 0-16Bar                           | 1    |         |
| 53 | Pressure Sensor Input Type                                                                                      | 4152   | Pressure Switch                   | 2    |         |
|    |                                                                                                    |        | 0-25Bar                           | 3    |         |
| 54 | Mod3 Switch Time                                                                                                | 4156   | 2~100                             |      | 0.01Sec |
| 55 | Time Changging Time                                                                                             | 4161   | 1~9999                            |      | Min     |

| 56 | Constant pump On Delay  | 4162 | 0~999         |   | 0.1Sec  |
|----|-------------------------|------|---------------|---|---------|
| 57 | Constant Pump Off Delay | 4163 | 0~999         |   | 0.1Sec  |
| 58 | Wake up On Delay        | 4164 | 0~99          |   | Sec     |
| 59 | Constant Pump Persent   | 4166 | 0~100         |   | %       |
| 60 | Wiring Mode             | 4170 | 1~3           |   |         |
| 61 | Control Status          | 4173 | 0~1           |   |         |
| 62 | Sleep Gap               | 4175 | 1~100         |   | 0.01Bar |
| 63 | Auto Service Off Time   | 4177 | 1~9999        |   | Hour    |
| 64 | Auto Service On Time    | 4178 | 1~999         |   | 0.1Sec  |
| 65 | Auto Service Interval   | 4179 | 1~99          |   | Min     |
|    |                         |      | Disable       | 0 |         |
|    |                         |      | PS            | 1 |         |
| 60 | MFI1 Type               | 1100 | MP            | 2 |         |
| 00 |                         | 4180 | EMG           | 3 |         |
|    |                         |      | СР            | 4 |         |
|    |                         |      | FL            | 5 |         |
| 67 | MFI2 Type               | 4181 | Refer to MFI1 |   |         |
| 68 | MFI3 Type               | 4182 | Refer to MFI1 |   |         |
| 69 | MFI4 Type               | 4183 | Refer to MFI1 |   |         |
|    |                         |      | Disable       | 0 |         |
|    |                         | 4184 | E Valve       | 1 |         |
| 70 |                         |      | Fan           | 2 |         |
| /" | Пиготтуре               |      | Alarm         | 3 |         |
|    |                         |      | DC3           | 4 |         |
|    |                         |      | MC3           | 5 |         |
| 71 | MFO2 Type               | 4185 | Refer to MFO1 |   |         |
| 72 | MFO3 Type               | 4186 | Refer to MFO2 |   |         |
| 73 | ModBus Address          | 4195 |               | 1 |         |

توجه : از شماره ۲۵ به بعد مربوط به تنظیمات سخت افزار می باشد. تغییرات اشتباه باعث اَسیب رسیدن به سخت افزار بوستر پمپ می شود.

برای حالت دستی ابتدا مقدار ۱۲۳۴ را در رجیستر Multi Function Register به آدرس ۹۹ قرار دهید سیستم به حالت دستی وارد میشود برای روشن یا خاموش کردن خروجی های کنترلر از بیت آدرس ۵۰ تا ۵۹ استفاده کنید و برای تغییر سرعت پمپ از Word آدرس ۵۰ و ۵۱ استفاده نمایید. با قرار دادن عدد صفر در رجیستر Multi Function Register سیستم از حالت دستی خارج شده و به صورت اتوماتیک کار میکند.

# نقشه سیم بندی 4 پمپ 4 درایو (فول درایو)

| Customer<br>Plant designation<br>Drawing number<br>Commission                                                                             | :                    |                                    |
|----------------------------------------------------------------------------------------------------|----------------------|------------------------------------|
| Manufacturer (company)                                                                                                    | :                    |                                    |
| Path (x\eplan8\p)<br>Project Serial Number:<br>Project Name:<br>Project Type:<br>Mounting site<br>Responsible for project<br>Part feature | 4                    | Line, 4 Variable Line (Water Pump) |
| Changed on: 12/23/2019                                                                                                    | from (Abbreviation): | Number of pages : 4                |
|                                                                                                    | 47                   |                                    |

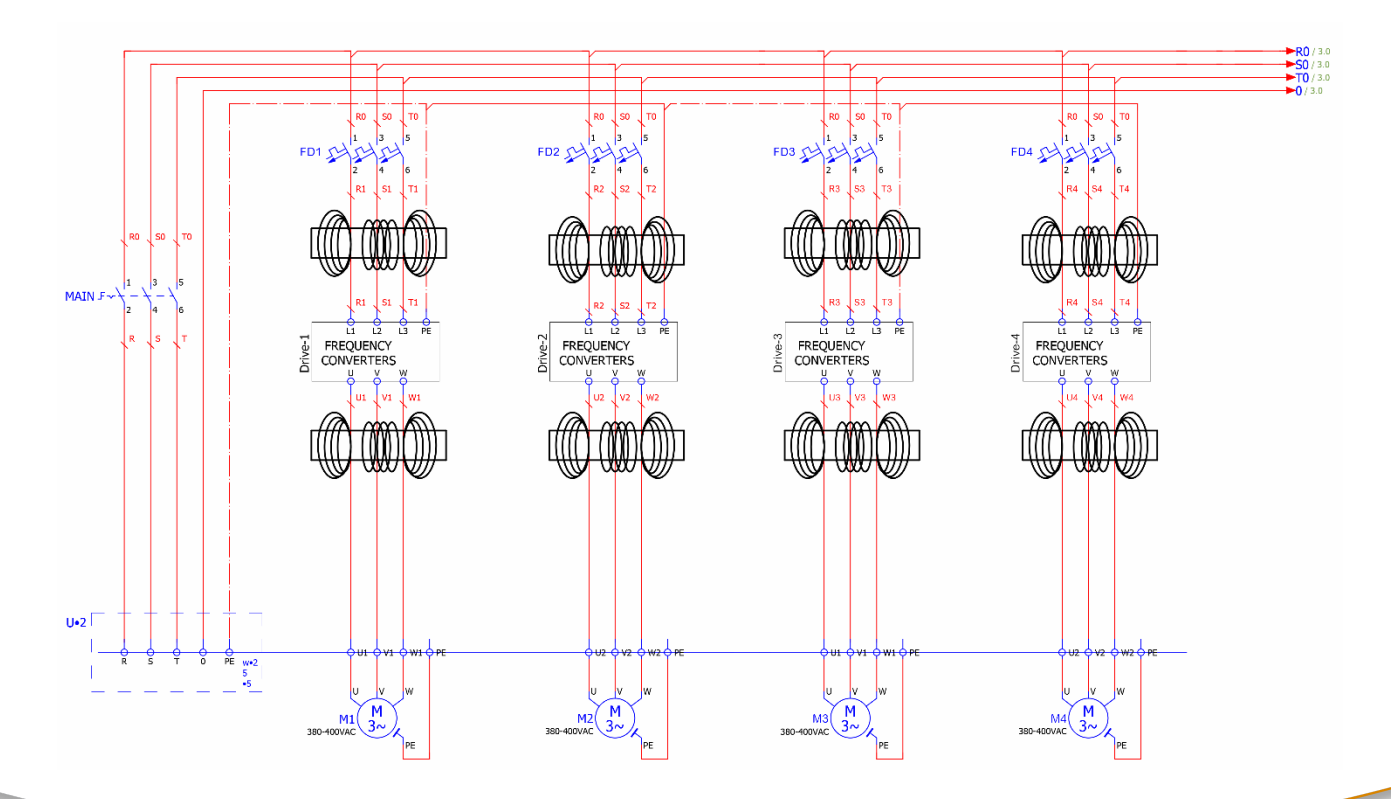

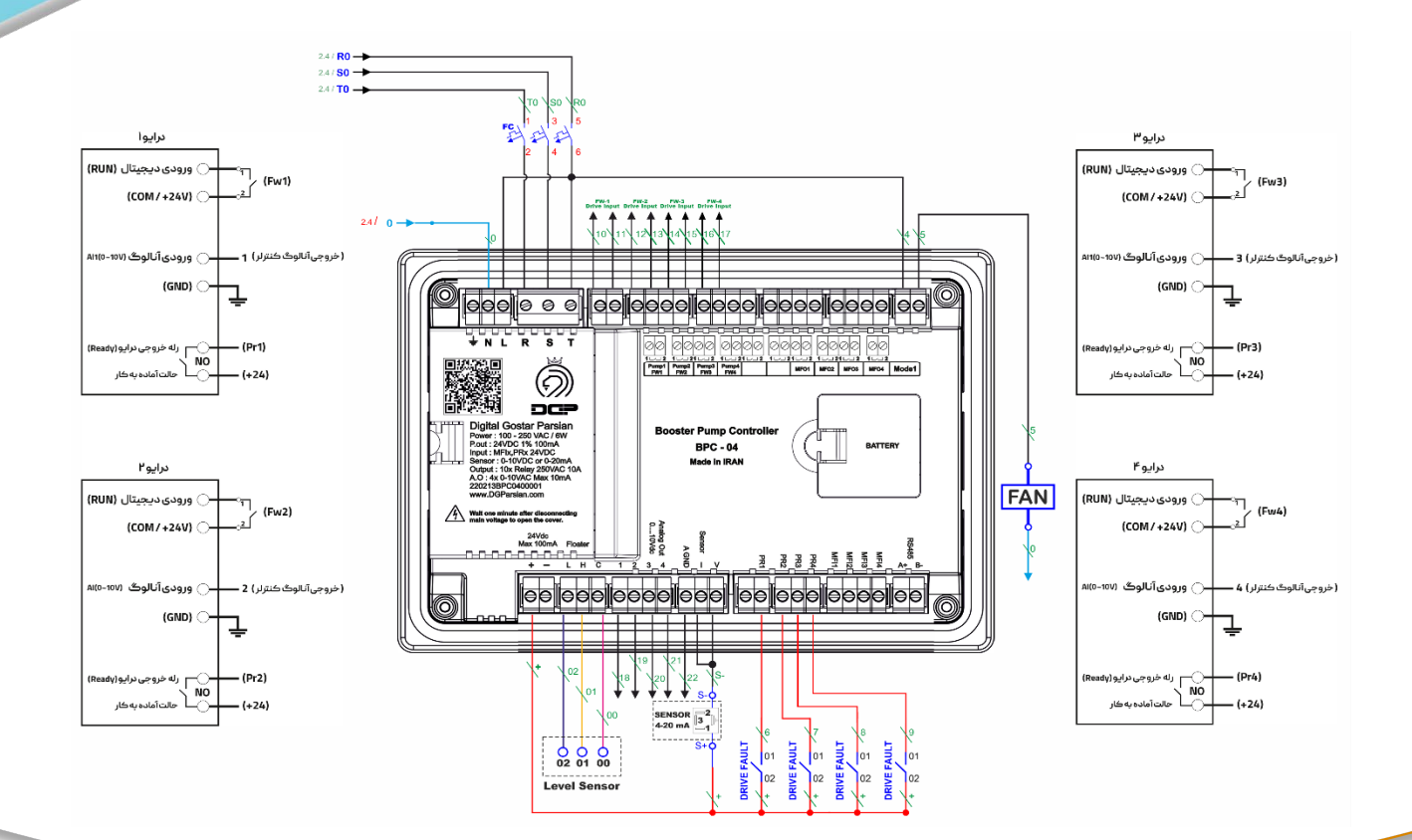

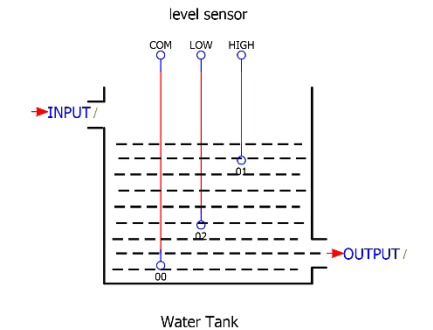